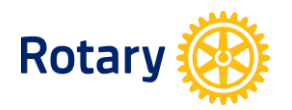

# My Rotary - www.rotary.org/myrotary UPDATING MEMBER INFORMATION

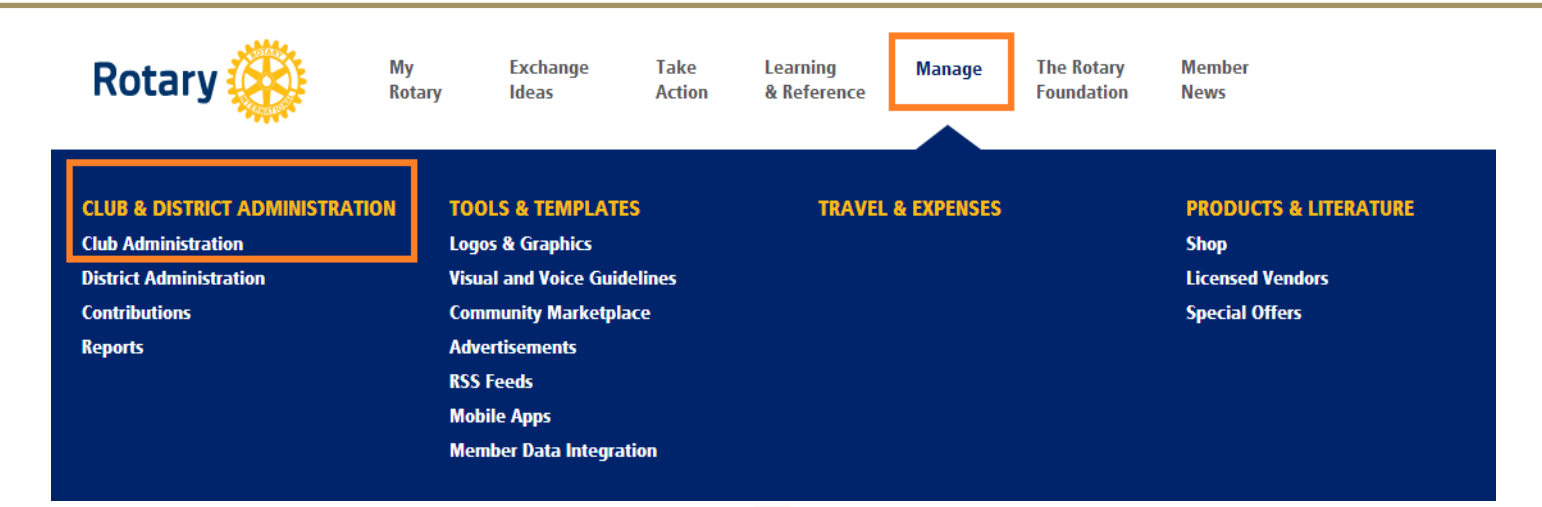

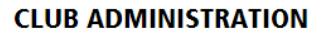

Here are the functions to maintain and update clubs, including contributions functions, processes, and forms

#### Featured

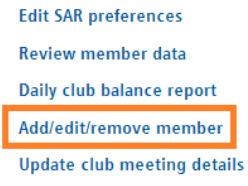

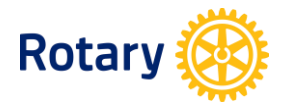

Note: Club President, Secretary, Executive Secretary, Treasurer, Foundation Chair, Membership Chair all have access to Add/edit/remove member

### ADD A MEMBER

1. After clicking, Add/edit/remove member , choose the *Add Members* link near the top of the page.

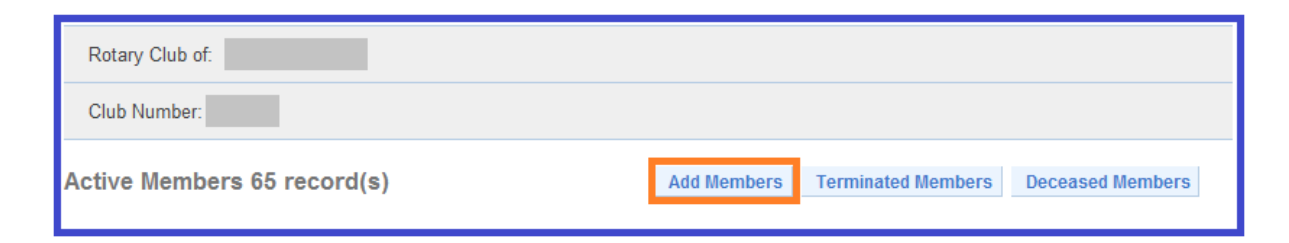

2. Click on *Search for an existing member* if the member is already a Rotarian or on *Continue* to create a new record.

| Either search for a Rotarian who is already a member of another club or add a new member.                                                                 |  |  |  |  |  |  |  |  |
|----------------------------------------------------------------------------------------------------|--|--|--|--|--|--|--|--|
| To avoid adding someone who is already in the RI database, it is highly recommended that you search for the member before adding him/her as a new member. |  |  |  |  |  |  |  |  |
| Search for an existing member Continue                                                                                                    |  |  |  |  |  |  |  |  |

## A. SEARCH FOR AN EXISTING MEMBER

- 4. Enter ID number if known, and then click on *Submit*. If ID is unknown, enter Last Name, First Name, City and Country, and then click on *Submit*.
- 5. Click on the name of the person you are adding.
- 6. Enter the requested information, and then click on *Add member & Update Contact*.

## **B. NEW RECORD**

4. Enter the requested information, then click on *Save*.

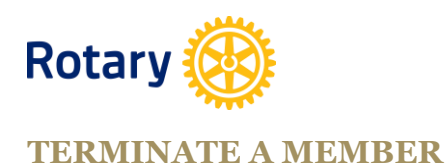

# 1. After clicking Add/edit/remove member click the *Terminate* link next to the member's name.

- 2. Use the drop down fields to indicate the member's *Termination Reason* and effective *Termination Date*.
- 3. Click on *Terminate* and *OK* on the confirmation page.

| 1 2 3 |      |           |               |           |            |             |             |  |
|-------|------|-----------|---------------|-----------|------------|-------------|-------------|--|
|       |      |           | Membership ID | Last Name | First Name | Admitted    | Member Type |  |
| View  | Edit | Terminate |               | Ayres     | David      | 01-Jul-2010 | Member      |  |
| View  | Edit | Terminate |               | Barnier   | Stephen    | 26-Oct-2011 | Member      |  |
| View  | Edit | Terminate |               | Beadle    | Michael    | 28-Aug-2001 | Member      |  |
| View  | Edit | Terminate |               | Butler    | Bill       | 15-May-2003 | Member      |  |

#### **UPDATE MEMBER INFORMATION**

- 1. After clicking Add/edit/remove member choose the *Edit* link next to the member's name to do the following:
  - Change a member's admission date (For dates more than 180 days in the past, send an e-mail to data@rotary.org indicating the member's name, ID number, and correct date.)
  - Change a member's type of membership
  - Update a member's contact information